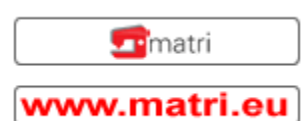

## Matrimatic Silver: Stiche in den Speicher eingeben

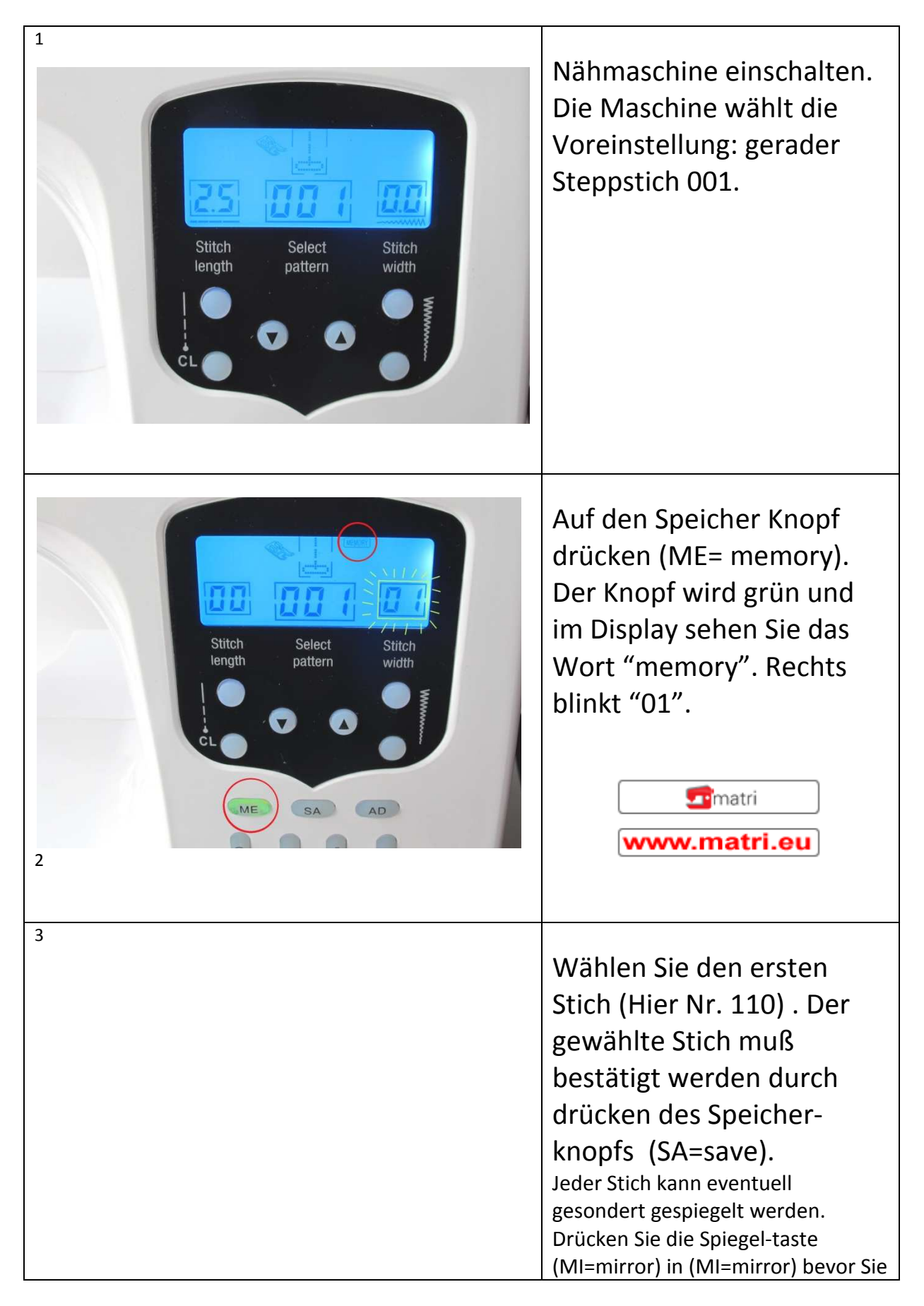

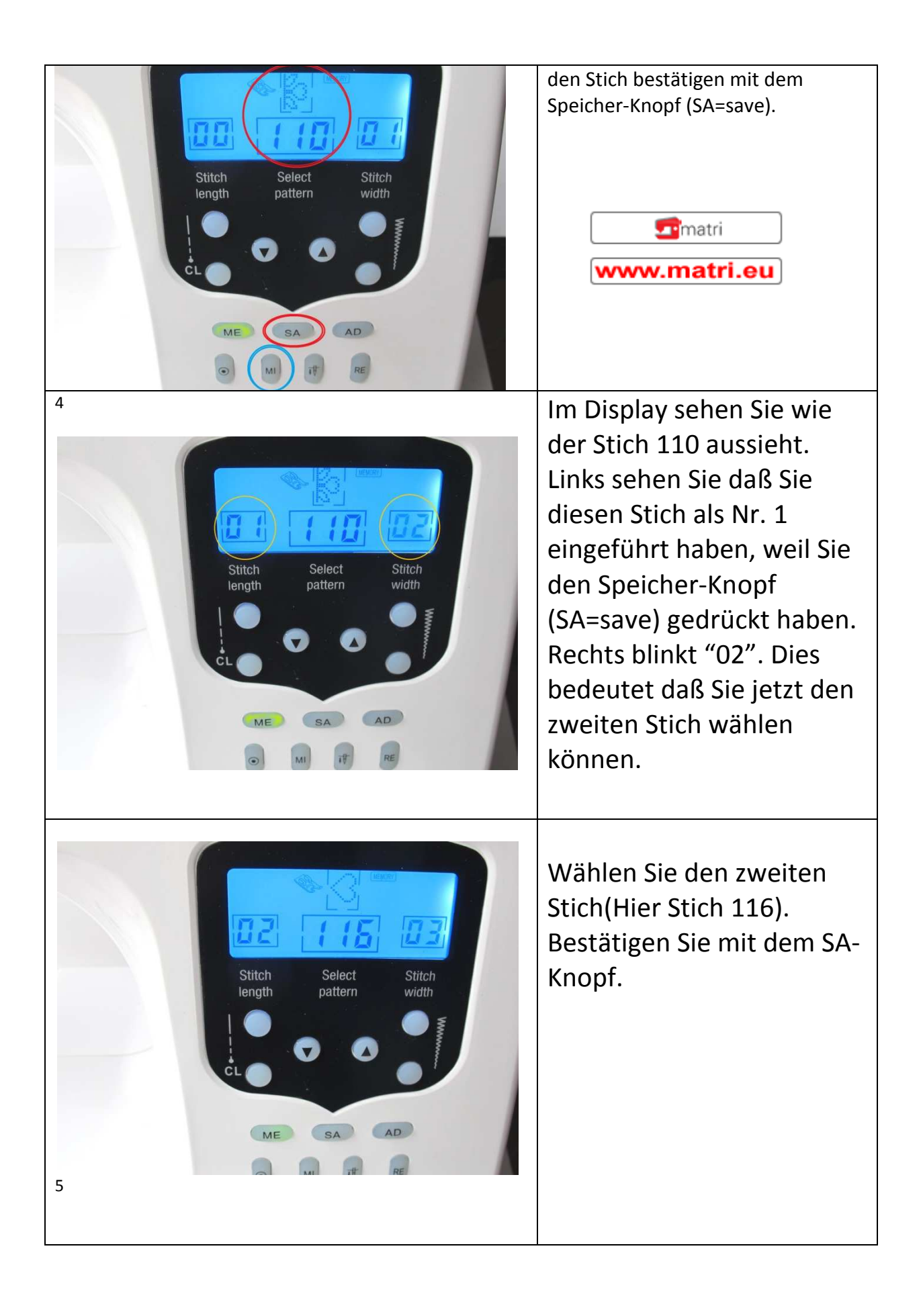

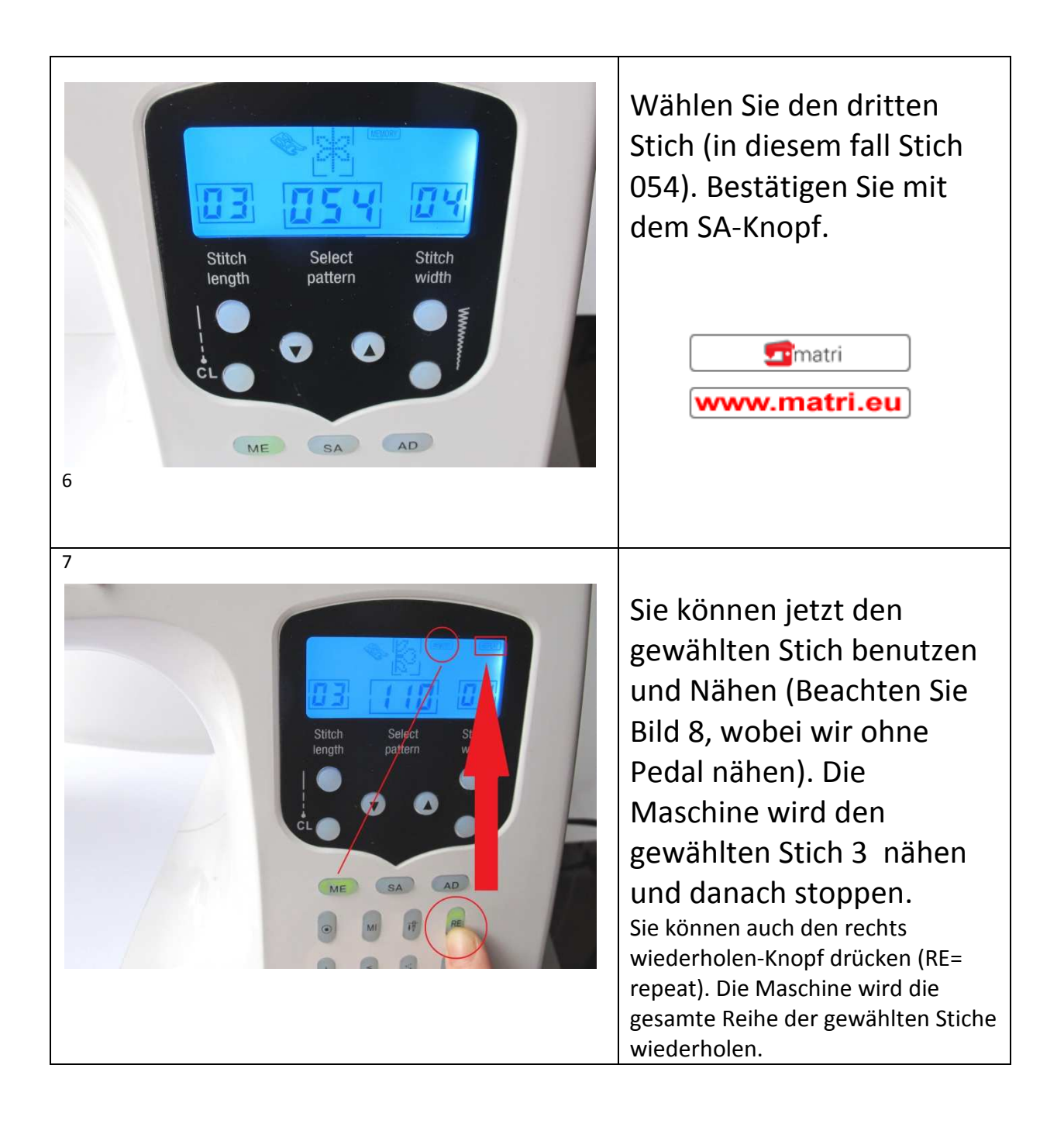

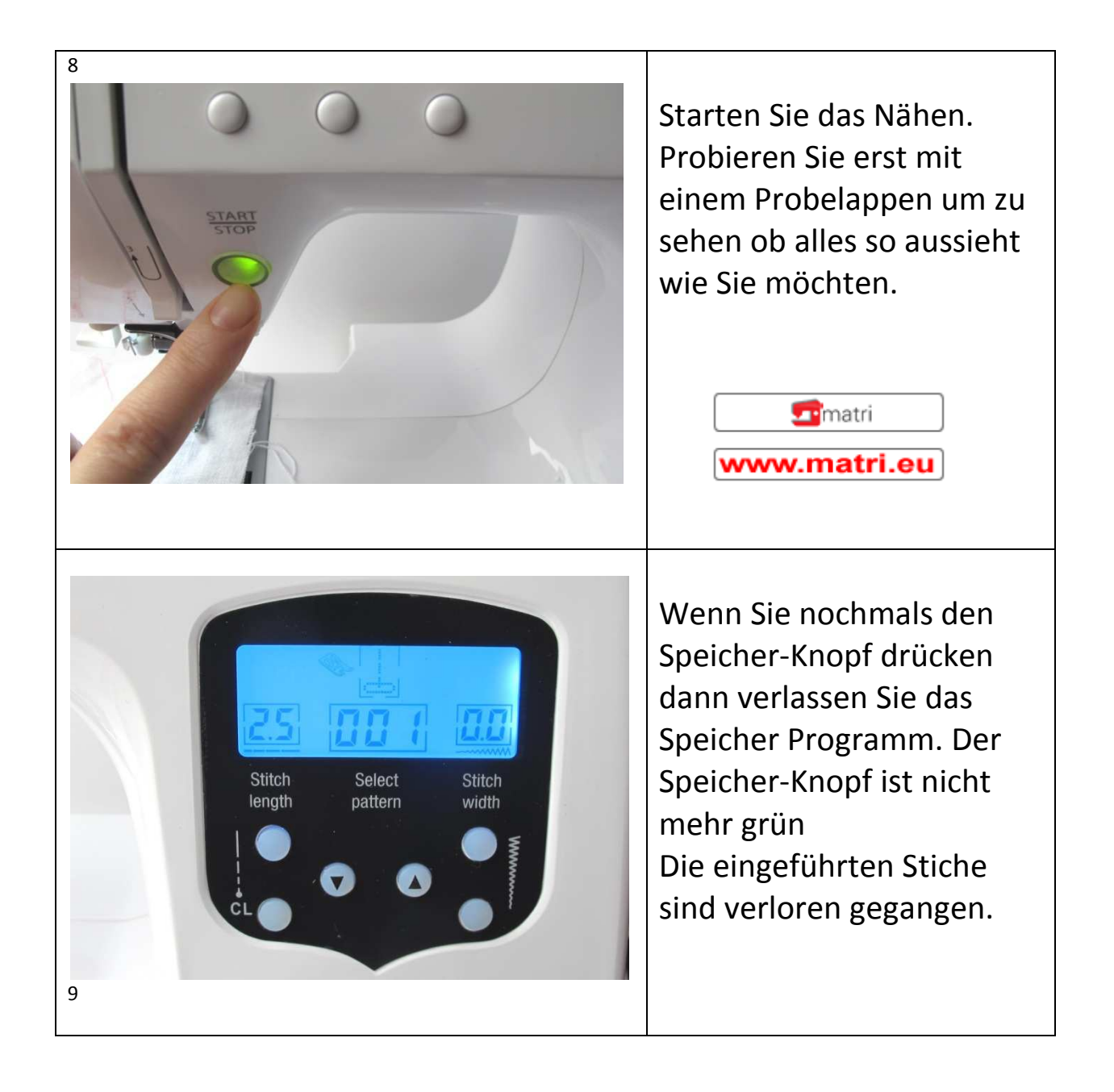

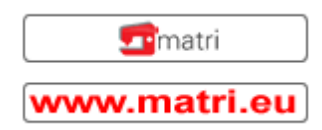